## **IRS DATA RETRIEVAL TOOL (DRT) STEP-BY-STEP INSTRUCTIONS**

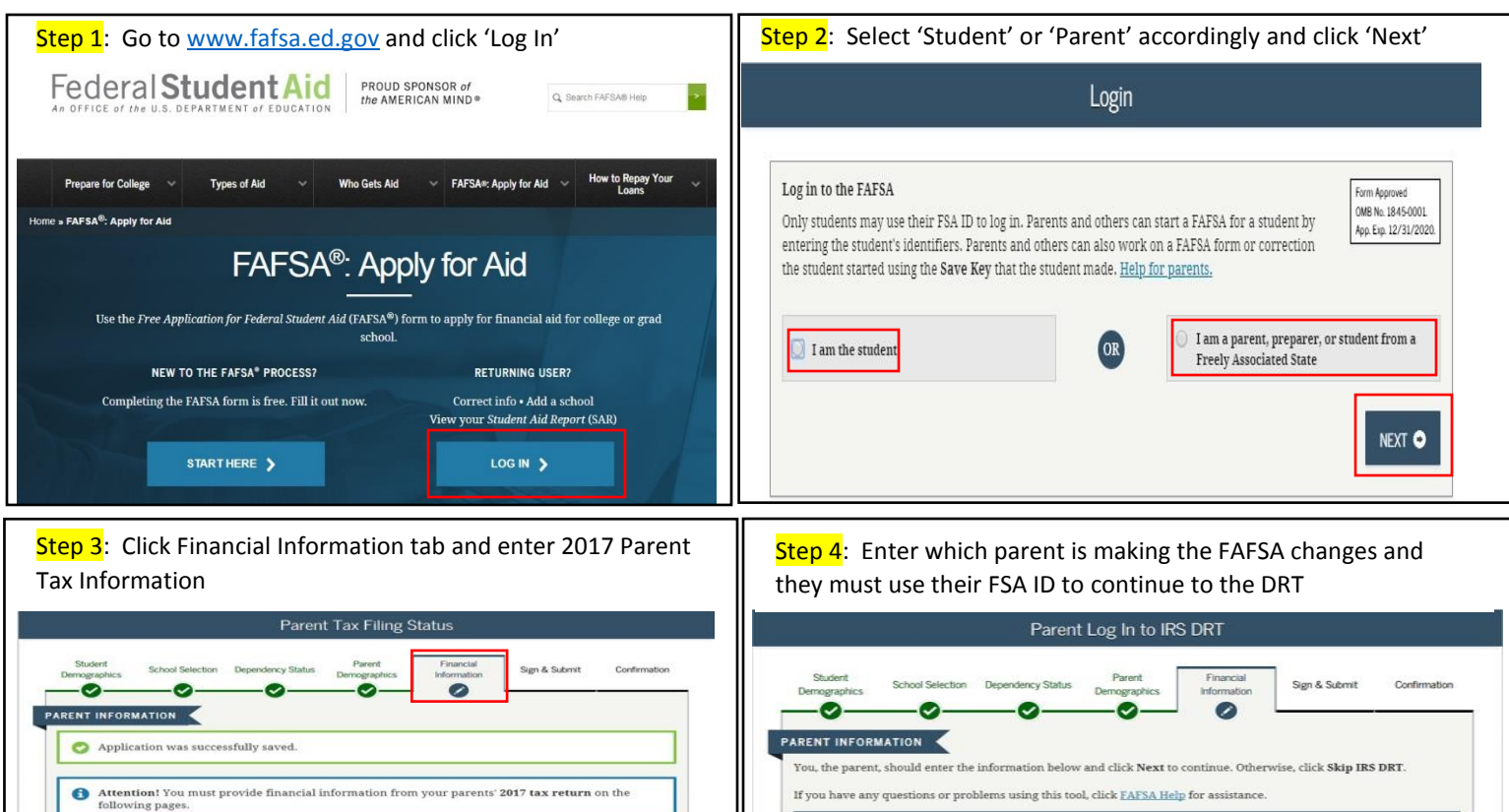

2

2

2

ation into this FAFSA with the IRS Data

O PREVIOUS NEXT O

For 2017, have your parents completed their IRS income tax return or another tax return?

or 2017, what is your parents' tax filing status according to their tax return?

Applying is faster and easier if your parents transfer their tax return info Retrieval Tool (IRS DRT)!

LINK TO IRS #

Did your parents file a Puerto Rican or foreign tax return for 2017? Ves **O** No

Already completed

Married-Filed Joint Return

IRS Data Retrieval Tool

If you have any questions or problems using this tool, click **FAFSA Help** for assistance

2

2

2

Provide Parent's FSA ID

Which parent are you? Parent 1 O Parent 2

Forgot Username | Create an FSA ID

Parent's FSA ID Password

Pas0002

..... Forgot Password

Parent's FSA ID Username or Verified E-mail Address

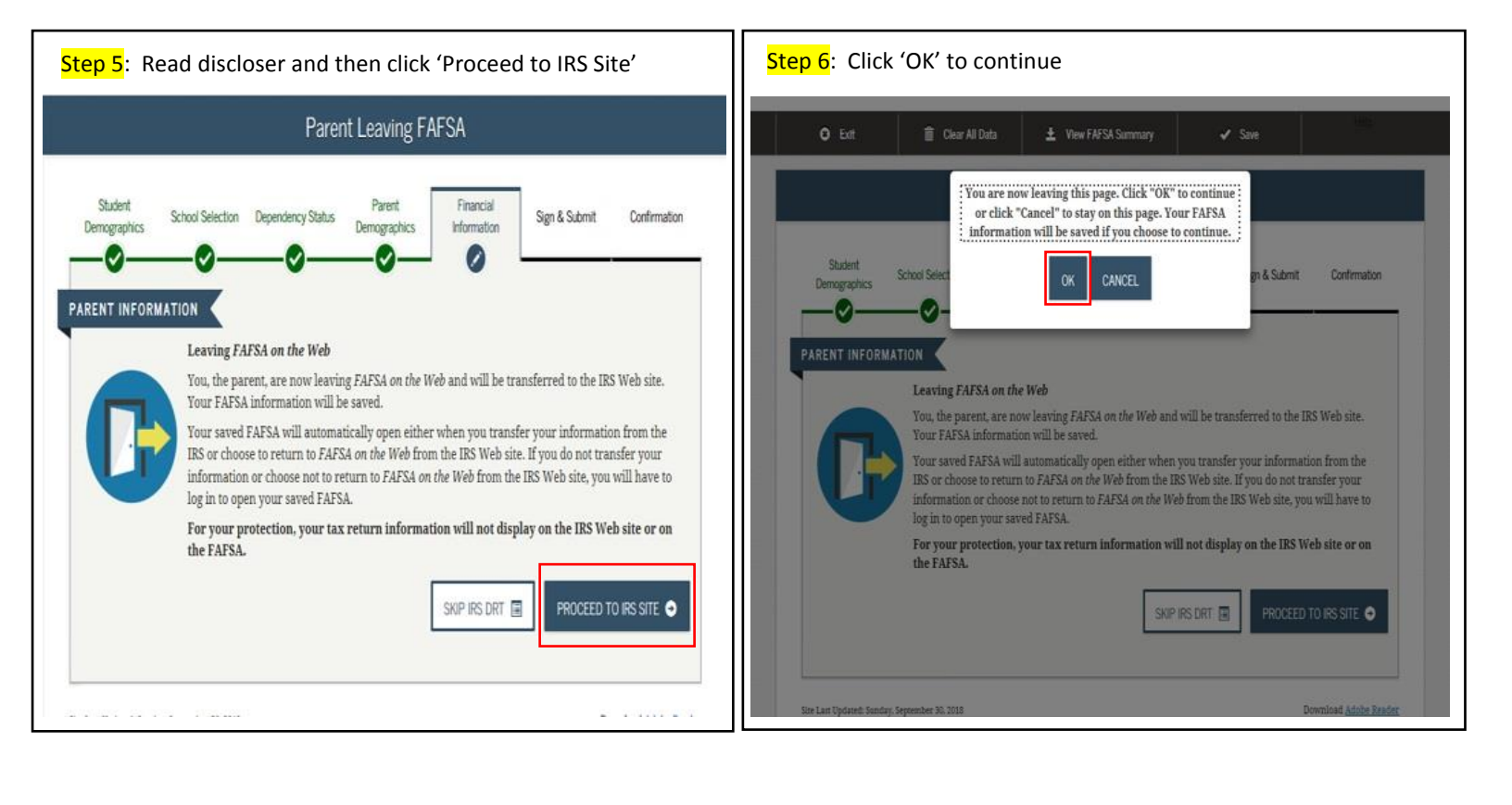

Step 7: Click 'OK' that you understand you are visiting a government site and for authorized use only

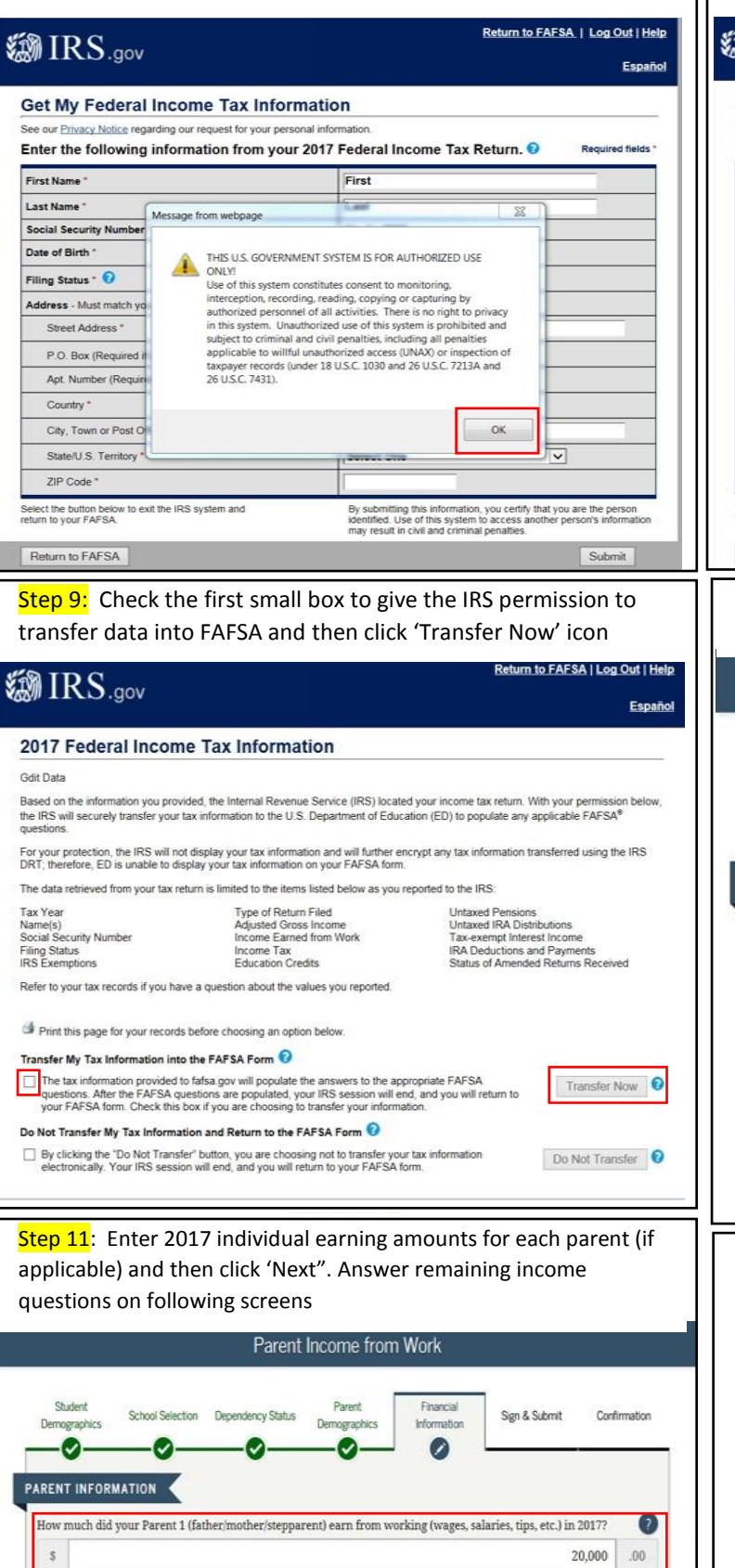

How much did your Parent 2 (father/mother/stepparent) earn from working (wages, salaries, tips, etc.) in 2017?

2

15.000 .00

O PREVIOUS

NEXT 📀

Step 8: Enter parent information in the blank fields EXACTLY as printed on parent's 2017 Tax Return and then click 'Submit'

| -                                                                          |                                                                                                    |  |  |
|----------------------------------------------------------------------------|----------------------------------------------------------------------------------------------------|--|--|
| see our <u>Privacy Notice</u> regarding our request for your personal info | ormation.                                                                                                    |  |  |
| anter the following information from your 2017                             | regeral income Tax Return. V Required field                                                                                                    |  |  |
| First Name *                                                               |                                                                                                    |  |  |
| Last Name *                                                                |                                                                                                    |  |  |
| Social Security Number *                                                   | *** • ** • • • • • • • • • • • • • • •                                                                                                    |  |  |
| Date of Birth *                                                            | 01 / 01 / 1999                                                                                                    |  |  |
| Filing Status * 🕜                                                          | Married-Filed Joint Return                                                                                                    |  |  |
| Address - Must match your 2017 Federal Income Tax Return. 📀                |                                                                                                    |  |  |
| Street Address *                                                           | 4050 alpha rd test                                                                                                    |  |  |
| P.O. Box<br>(Required if entered on your tax return)                       |                                                                                                    |  |  |
| Apt. Number<br>(Required if entered on your tax return)                    |                                                                                                    |  |  |
| Country *                                                                  | United States                                                                                                    |  |  |
| City, Town or Post Office *                                                | farmers ranch                                                                                                    |  |  |
| State / U.S. Territory *                                                   | Texas (TX)                                                                                                    |  |  |
| ZIP Code *                                                                 | 75244                                                                                                    |  |  |
| elect the button below to exit the IRS system and<br>furn to your FAFSA.   | By submitting this information, you certify that you are the person<br>identified. Use of this system to access another person's informatio<br>may result in civil and criminal penalties. |  |  |

Step 10: Click 'Next' after seeing information successfully transferred

| Sign & Submit | Confirmation |
|---------------|--------------|
|               |              |
|               | 0            |
|               | 0            |
|               |              |

Step 12: Click 'Provide Signatures for both Student and Parent. Then submit your FAFSA and log-out

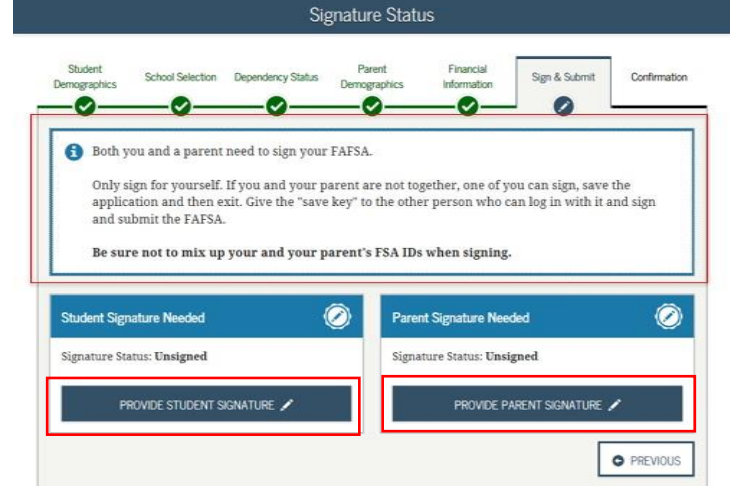